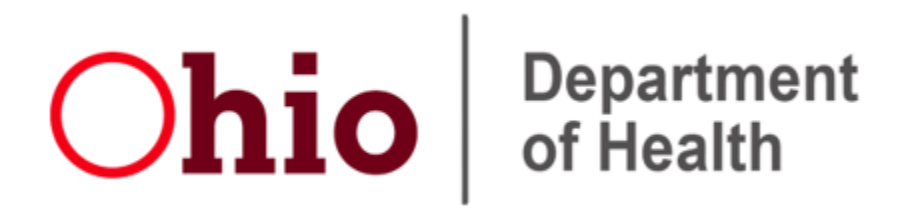

# **Provider Resource**

# Utilizing the Vaccine Ordering Management System (VOMS) for Managing Vaccine Inventory in ImpactSIIS

The Immunization Information System maintained by the Ohio Department of Health (ODH) is called ImpactSIIS.

This system contains some distinct sections that are linked and accessible with a single set of credentials.

One section contains patient demographics and vaccination histories and forecasts of dates when vaccines will be due in the future.

Another section is called VOMS. The look and feel are different, and here there is no patient information, but only information about publicly-purchased vaccine inventory, including ordering functionality.

Some ImpactSIIS users have access to only one section and some have both, depending on job role.

This resource covers some of the functions in VOMS that will be most helpful in the COVID-19 vaccine response.

| Logging into VOMS:  | Page 1     |
|---------------------|------------|
| E-Receiving Orders: | Page 2     |
| Inventory:          | Page 3 & 4 |
| Vaccine Ordering:   | Page 5 & 6 |
|                     |            |

## Logging into VOMS

| <b>Ohio</b> Logged i                                                                                                    |                                                                                                    |
|----------------------------------------------------------------------------------------------------|----------------------------------------------------------------------------------------------------|
| Main Message                                                                                                    |                                                                                                    |
| <ul> <li>Favorites</li> <li>Patient</li> <li>Waitlist</li> <li>Vaccinations</li> <li>View/Add</li> <li>Forecast</li> <li>Summary</li> <li>Add Anonymous</li> <li>Exec. Dashboard</li> <li>Street</li> <li>Lead</li> <li>City:</li> <li>Organization</li> <li>Facilities</li> <li>Zip Construction</li> <li>Physicians &amp; Count</li> </ul> |                                                                                                    |
| Veccinators<br>Inventory<br>Management<br>VOMS 2.0                                                                                                    |                                                                                                    |
| COVID ORG TRAINING SITE<br>COVID ORG TRAINING SITE<br>ID: 17957                                                                                                    | Only one text bubble "COVID ORG TRAINING<br>SITE" is populating in the search bar. There<br>must be two text bubbles.                     |
| <ul> <li>COVID TEST - AKRON OFFICE<br/>ID: 22491 - VFC PIN: 60005</li> <li>COVID TEST - COLUMBUS OFFICE<br/>ID: 22386 - VFC PIN: 92356</li> </ul>                                                                                                    | A facility must be selected when working<br>with vaccine inventory and orders. Search<br>by PIN or Name and select from the drop<br>down. |
|                                                                                                    | I                                                                                                    |

 VOMS
 Q
 COVID ORG TRAINING SITE S
 COVID TEST - COLUMBUS OFFICE S

Welcome to the Ohio Department of Health's VOMS (Vaccine Ordering Management System) website.

**1.** Log into <u>https://voms.ohioimpactsiis.org/</u> using your ImpactSIIS username and password.

#### OR

 If you have already logged in to ImpactSIIS on the patient side, you can move to VOMS by clicking on the blue link on the left that says "Inventory Management and then 'VOMS 2.0'

2. In VOMS, ensure that you are on the facility level. There should be 2 "text bubbles" in the search bar. If there is only one text bubble, click on the search bar and enter the office's 5-digit PIN or part of the office name and then click Enter to search, and then select your office from the list.

Some VOMS users may simply need to indicate that a shipment has arrived so the doses will be visible for adding to patient records in ImpactSIIS. That process is 'E-Receiving', described on Page 2.

Other users may need to place an order for more vaccine or indicate that their inventory numbers have changed. Those processes are described on Pages 3-6.

#### **E-Receiving Publicly Funded Orders**

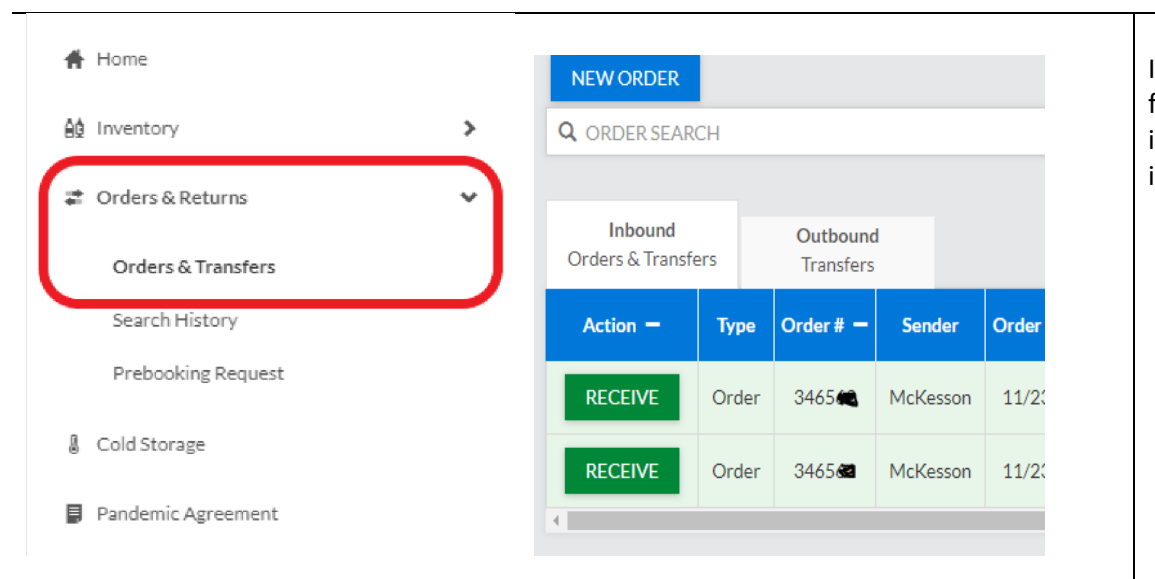

Receive order ORDER # 334725 VTrckS Order #: 5080399 Approval Organization and Date: ODH STATE APPROVER Vaccine Order Deta FUNDING SOURCE ORDERED QUANTITY VACCIN Covid-19, Mrna, Lpn-S, Pf, 100 Mcg/05 mL Dose COVID-19, Mrna, Lnp-s, PF CV159963 02/28/2022 110 110 10 pack - VIALS NDC: 80777-0273-99 Tracking #

In order to be able to add vaccines to patients' charts, publicly funded vaccine may need to be *Received* into the VOMS inventory. Ideally, orders should be *Received* into the VOMS inventory the same day as the arrival on site.

- 1. Click on *Orders & Returns -> Orders & Transfers* from the left-hand drop-down menu.
- 2. Click on the green *RECEIVE* box.
  - If there are no orders to receive, proceed to adjust inventory as instructed below in the *Adjust Inventory (Inventory Reconciliation)* section of the directions.

After clicking Receive, you will see the Order Details page.

- Confirm that the lot number (from the box) and expiration date match what was shipped (this can be checked on the actual vaccine box or the paper shipping receipt.
- **2.** Enter in the *Receipt Quantity* to match the *Shipped Quantity*.
- 3. Click RECEIVE.

On the pop-up with the note *Successfully Received (# of lots) Lot,* click **OK**.

The lot numbers will now be in the VOMS inventory and ready to be added to patient charts and adjusted as necessary.

## Adjust Inventory (Inventory Reconciliation)

| ág Inventory         | Ĵ   | Public Private                                                               |
|----------------------|-----|------------------------------------------------------------------------------|
| Reconciliation       |     | Date Range: N/A                                                              |
| Search/Add Inventory | _   |                                                                              |
| Correct Decrementing |     | Vaccine                                                                      |
| 🗱 Orders & Returns   | >   |                                                                              |
| & Cold Storage       | - 1 | Covid-19, Mrna, Lnp-S, Pf, 100 Mcg/ 0.5 MI Dose<br>Covid-19, Mrna, Lnp-s, Pf |
| Pandemic Agreement   | - 1 | 10 pack - VIALS<br>NDC: 80777-0273-99                                        |

| Vaccine                                                                      | Lot#      | Exp Date        | Funding Source | Lot History | Quantity On Hand | Physical Counts | Discrepancy | Adjustments |
|------------------------------------------------------------------------------|-----------|-----------------|----------------|-------------|------------------|-----------------|-------------|-------------|
| Coronavirus (SARS-CoV-2)(COVID-19)                                           |           |                 |                |             |                  |                 |             |             |
| Covid-19, Mrna, Lnp-S, Pf, 100 Mcg/ 0.5 MI Dose<br>Covid-19, Mrna, Lnp-s, Pf | TU22845   | A<br>11/09/2020 | PAN            | VIEW        | 12               |                 |             |             |
| 10 pack - VIALS<br>NDC: 80777-0273-99                                        | PF5582389 | 02/28/2022      | PAN            | VIEW        | 40               | 37              | -3 2        | ADJUST      |

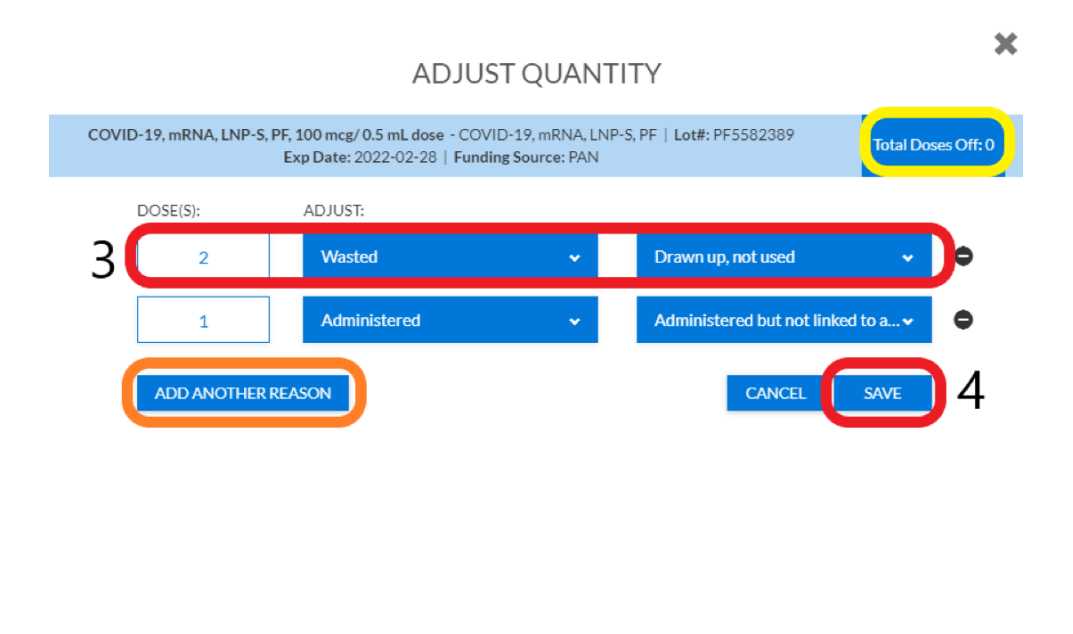

Before placing a vaccine order, a mandatory step is to adjust the publicly funded vaccine inventory as needed. If all publicly funded vaccine has been E-Received into inventory, proceed to next steps.

To view the publicly funded inventory: Click on *Inventory* -> *Reconciliation* -> *Public* tab.

#### Adjusting (non-expired) Doses

If needed, click the printer icon 🖨 above the right-hand *Inactivate* column, to populate a printer-friendly list of lot numbers to take to the storage units for the physical count.

- **1.** In the *Physical Counts* column, enter the number of viable doses that are on hand in the storage unit for the corresponding lot number.
  - <u>Example</u>: Adjusting the expected *Quantity On Hand* from *40* to a *Physical Counts* of *37*.
  - If no adjustment is needed either leave the *Physical Counts* box empty or enter a *0*.
- **2.** If applicable, click the *ADJUST* box that populated to the right in the *Adjustments* column.
- **3.** A pop-up box will generate, asking for doses and adjustment reasons. In the *DOSE(S)* box, enter the number of doses that are being adjusted, not the total number of doses left, and select the most appropriate *Category* and *Reason*.
  - If multiple adjustment reasons need to be made, click the *ADD ANOTHER REASON* box and adjust appropriately.
  - The Total Doses Off should be at 0 before saving.
- 4. When all adjustments are made, click SAVE.

#### **Adjusting Expired Doses**

Public

Date Range: N/A

Private

Covid-19, Mrna, Lnp-S, Pf, 100 Mcg/ 0.5 MI Dos Covid-19, Mrna, Lnp-s, Pf

DOSE(S):

10

2

ADD ANOTHER REASON

3

Public

Date Range: N/A

Covid-19, Mrna, Lnp-s, P 10 pack - VIALS NDC: 80777-0273-99

Private

Covid-19, Mrna, Lnp-S, Pf, 100 Mcg/ 0.5 MI Dos

Exp Date

A 11/09/2020

COVID-19, mRNA, LNP-S, PF, 100 mcg/ 0.5 mL dose - COVID-19, mRNA, LNP-S, PF | Lot#: TU22845

Exp Date: 2020-11-09 | Funding Source: PAN

Funding Source

ΡΔΝ

Lot#

TU22845

ADJUST:

Expired

Correction

Exp Date

02/28/2023

Α

PE5582389

Lot History

ADJUST QUANTITY

Coronavirus (SARS-CoV-2)(COVID-19

Quantity On Hand Physical Counts

12

Expired

Correction of invalid entry

CANCEL

2 ADJUST

Total Doses Off: 0

C

C

SAVE

10 - Expired

2 - Correction of invalid entr

2 - Drawn up, not used

×

-12

Doses that are expired will have a red flag in the Exp Date column. These doses will need to be removed from the VOMS inventory.

- **1.** In the Physical Counts column for the expired vaccine, enter 0 as the number of doses.
- 2. Click the ADJUST box that populates to the right.
- **3.** A pop-up box will appear, asking for doses and adjustment reasons. In the *DOSE(S)* box, enter the number of expired doses that are left unused, then select the Expired category and Expired reason.
  - If multiple adjustment reasons need to be made, click the *ADD ANOTHER REASON* box and adjust appropriately.
  - The *Total Doses Off* should be at *0* before saving.
- 4. Once all adjustments are made click SAVE.

#### **Submitting Inventory**

Continue to repeat the adjustment steps on each lot as necessary.

Once the physical counts have all be adjusted to match the physical number of doses in the fridge and freezer, click **SUBMIT INVENTORY**.

- After submitting inventory, any lots that are now at a count of *0* can be inactivated to be removed off your inventory page by checking the *Inactivate* box and then clicking *SUBMIT INVENTORY*.
- <u>Do not just SAVE inventory</u>, it needs to be submitted.

4

#### Placing a Publicly Funded Vaccine Order

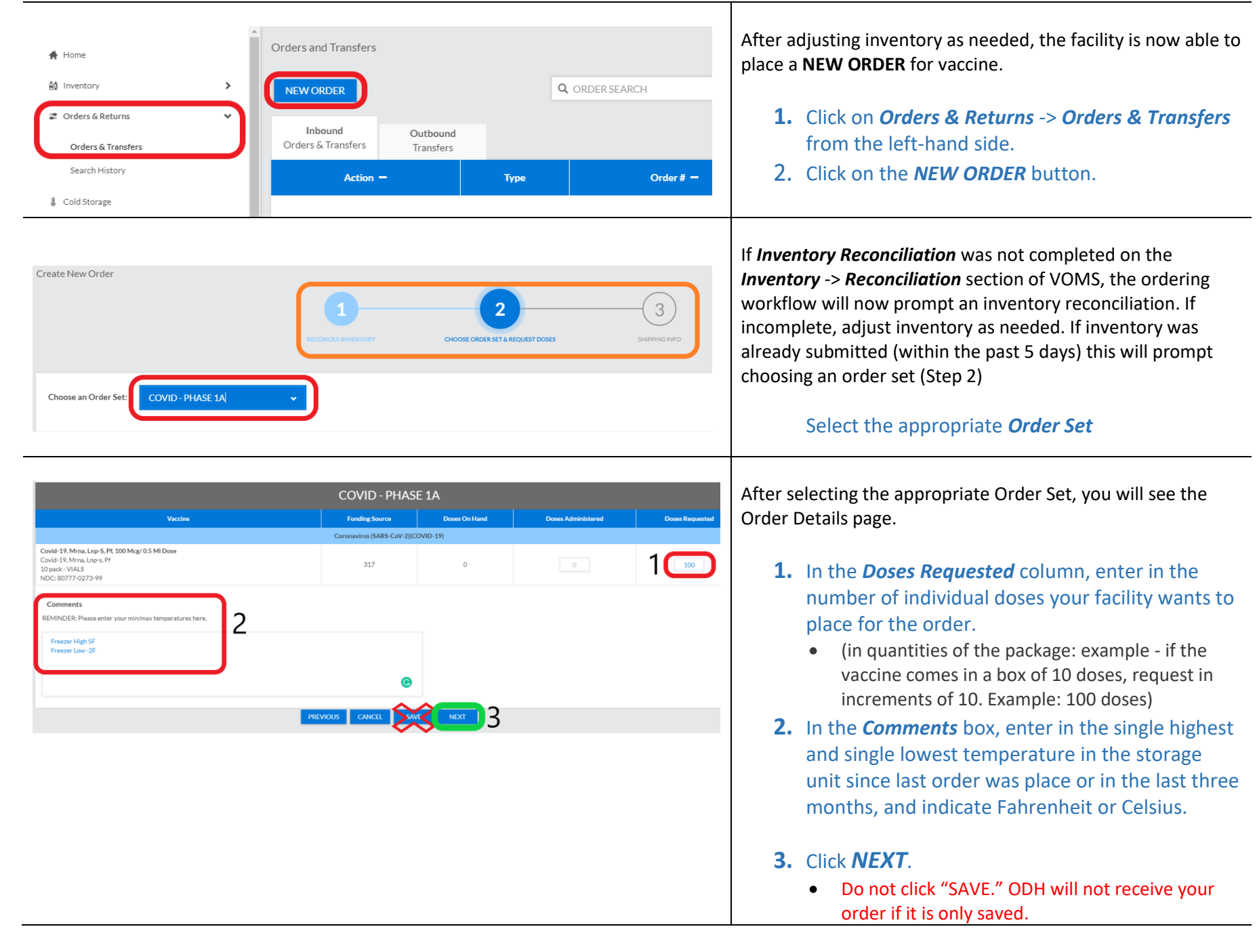

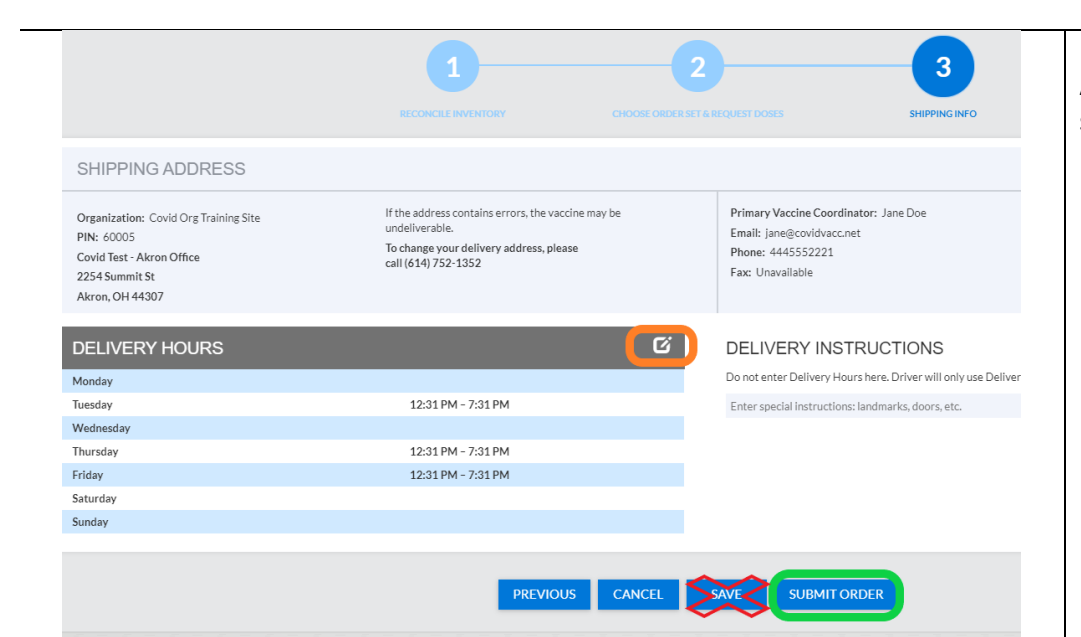

After clicking Next, you will see the order submission/shipping information screen.

- If no previous order has ever been placed with ODH, shipping times will need to be entered by clicking on the edit button in the *Delivery Hours* section.
- 2. Click SUBMIT ORDER
  - Do NOT click "SAVE." ODH will not receive your order if only in saved status.

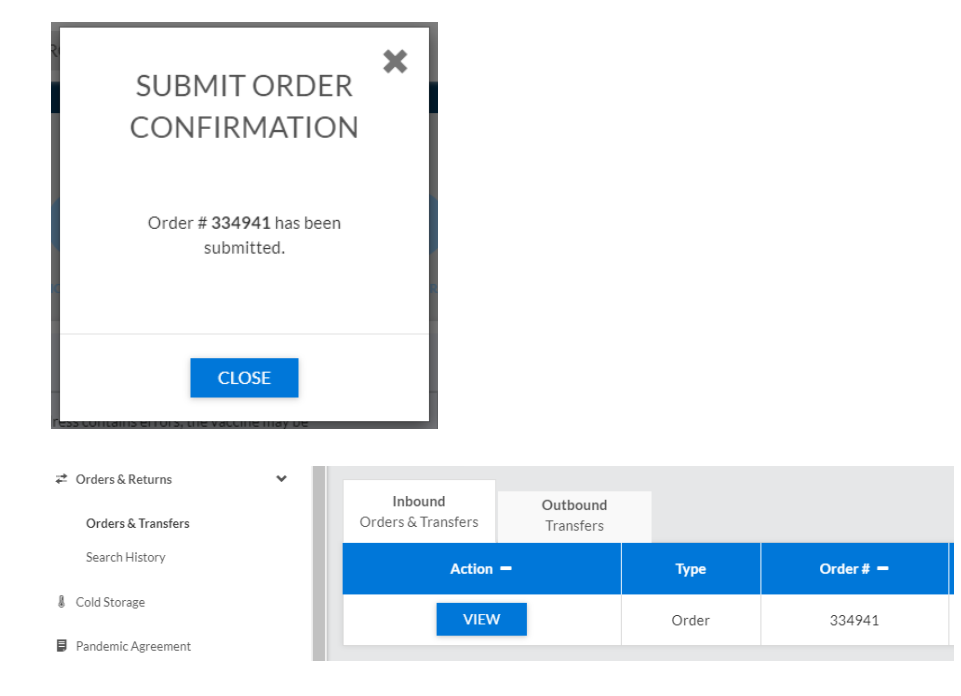

After clicking SUBMIT ORDER, you should receive a pop-up saying that the order has been submitted.

Please remember to E-Receive your vaccine in VOMS once it arrives on site!

#### Notes:

- Order status can be checked by clicking Orders & Returns -> Orders & Transfers
- The *Action* should be a *VIEW* button.
- If there is a *CONTINUE* button, your order needs to be submitted. An order with a CONTINUE status is only SAVED, and not SUBMITTED to ODH.